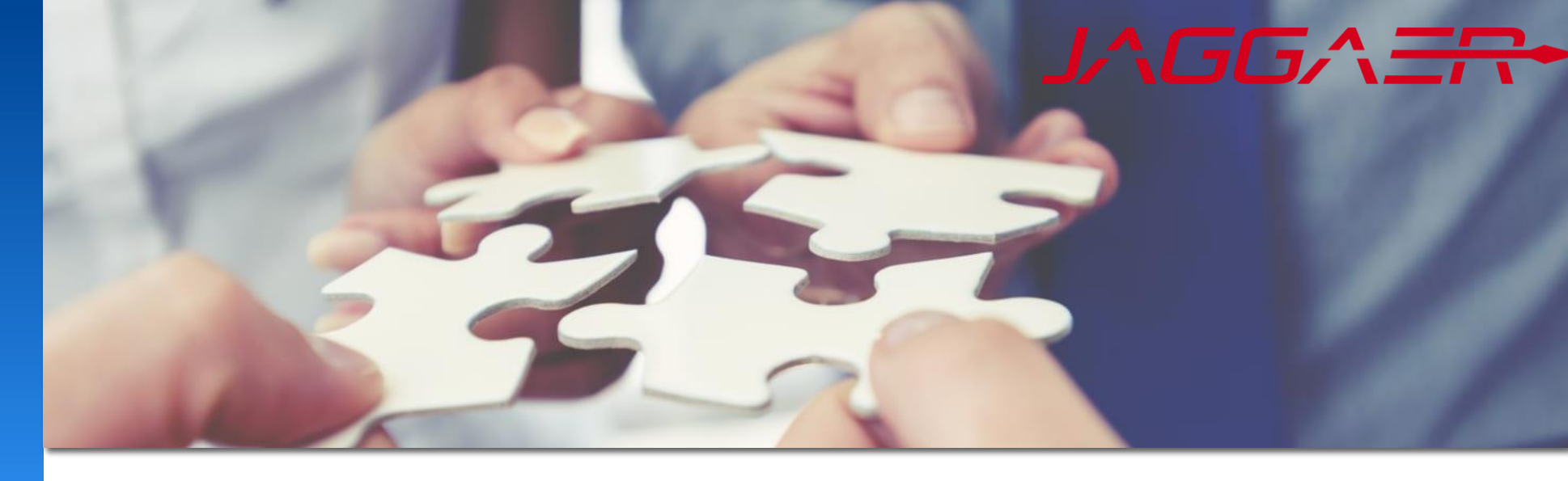

November 2024

# Jaggaer Supplier Data Maintenance Mettler Toledo Job Aid for Supplier

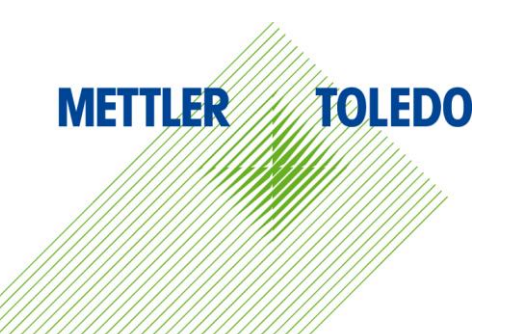

Via Account Settings you can update your contact details and add your job title and department

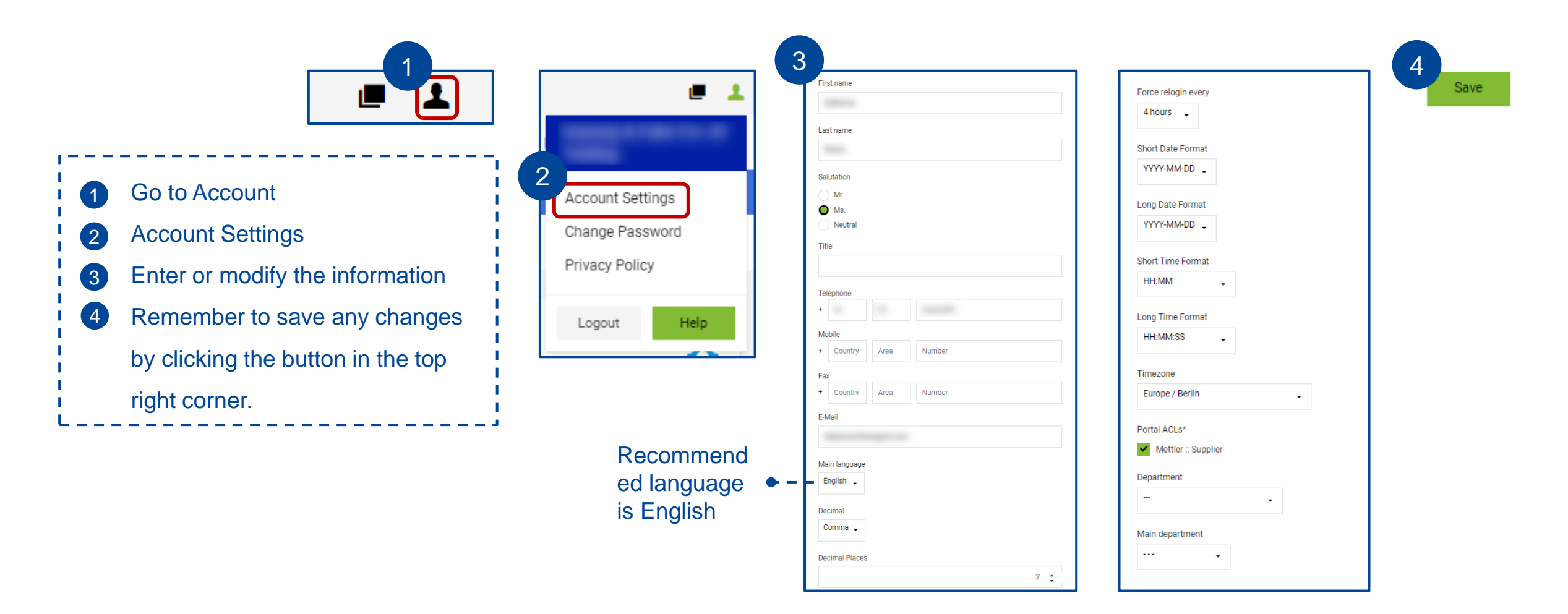

It is possible to change your password via the User Menu

| â | METTL      | ER TOLEDO                           |         |      |  |             | 1                |
|---|------------|-------------------------------------|---------|------|--|-------------|------------------|
|   | Supplier F | Portal Dashboard - Welc             | ome,    | from |  | ing i farme |                  |
|   | i Please f | ill out remaining profile informati | on      |      |  |             | Account Settings |
|   | Home       | Daily Tasks - Quick Links           | Cockpit |      |  | 2           | Change Password  |
| 2 |            |                                     |         |      |  |             | Filvacy Folicy   |
|   | BLACKBOARD |                                     |         |      |  |             | Logout Help      |
|   |            |                                     | !       |      |  |             |                  |

Go to Account
Change Password

METTLER TOLEDO 4

With the registration to the JAGGAER procurement portal, the supplier is taking over the full responsibility for company data and user management, including the ability to add, edit, and delete users, as well as manage their portal access.

MT cannot modify supplier database information for registered suppliers. We therefore provide guidelines for assistance.

#### Supplier managed master data

Basic data (Company name, address, email, homepage, registration numbers, etc.)

User & contact management incl. access and role assignment

Profile management (Questionnaire with request for information)

Suppliers must identify a specific contact for each topic, who needs to get the particular role assigned to receive relevant notifications. Responsibilities for roles can be added or removed, but each mandatory role must have at least one assigned contact.

### Supplier Company Data

**METTLER TOLEDO** 5

Via "Supplier Base Date" you can update company address details and registration references like VAT Code, DUNSand EORI-Number

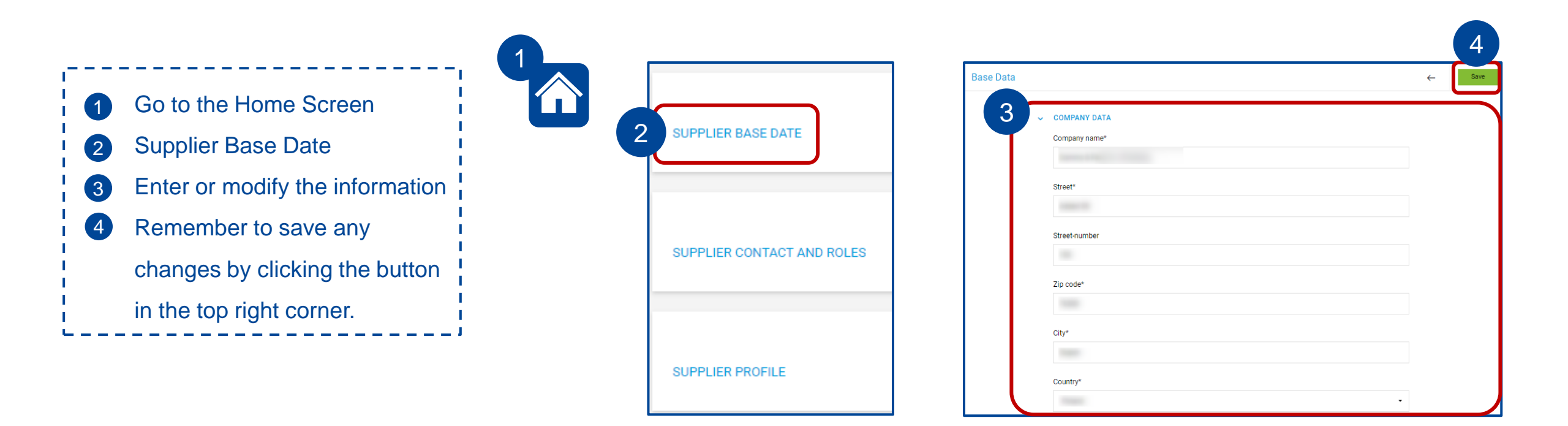

#### Add New Contact

Any active user can add new contacts and grant portal access via the "Supplier Contact and Roles" section.

Department

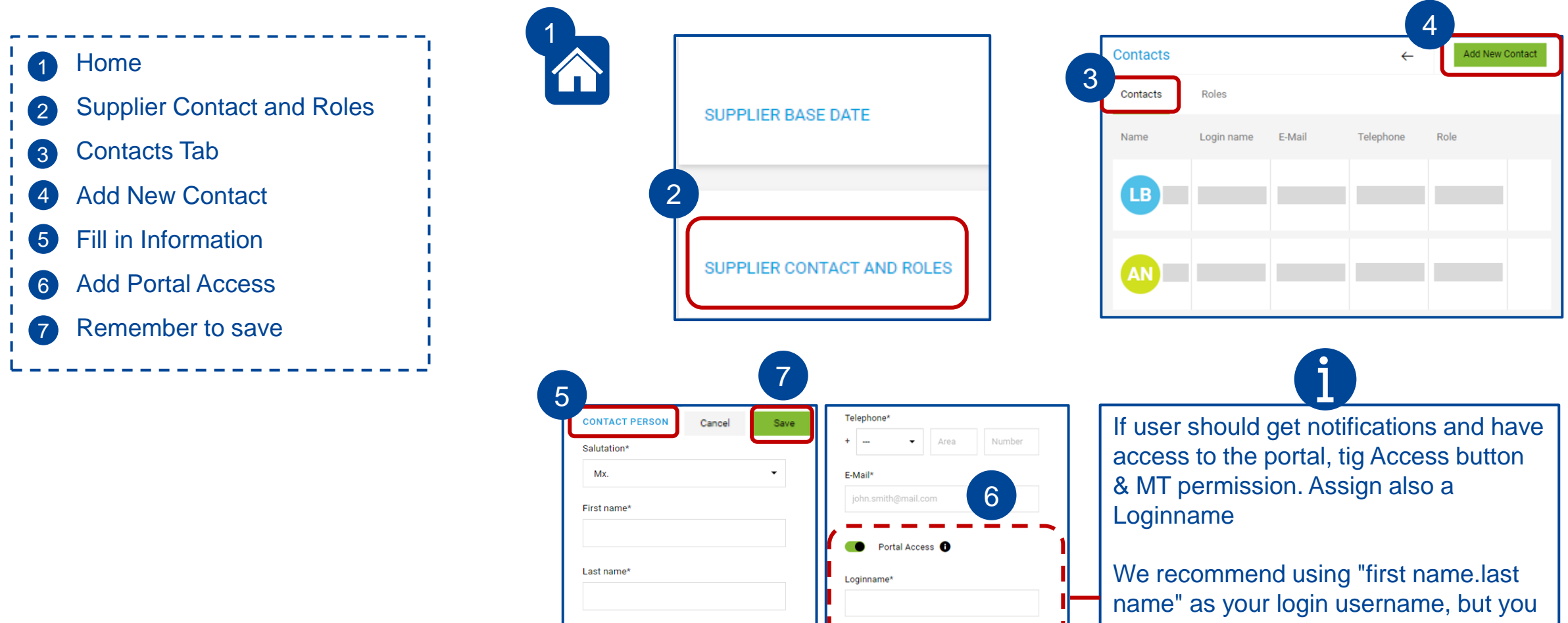

•

permissions\*

\*MT Supplier Portal

name" as your login username, but yo are free to choose any username you prefer.

#### Role Assignment – New or Change

Once a new contact has been created, it is important to assign appropriate roles based on their specific areas of responsibility. To add or change roles for your active users, please utilize the Roles Tab located next to the Contacts.

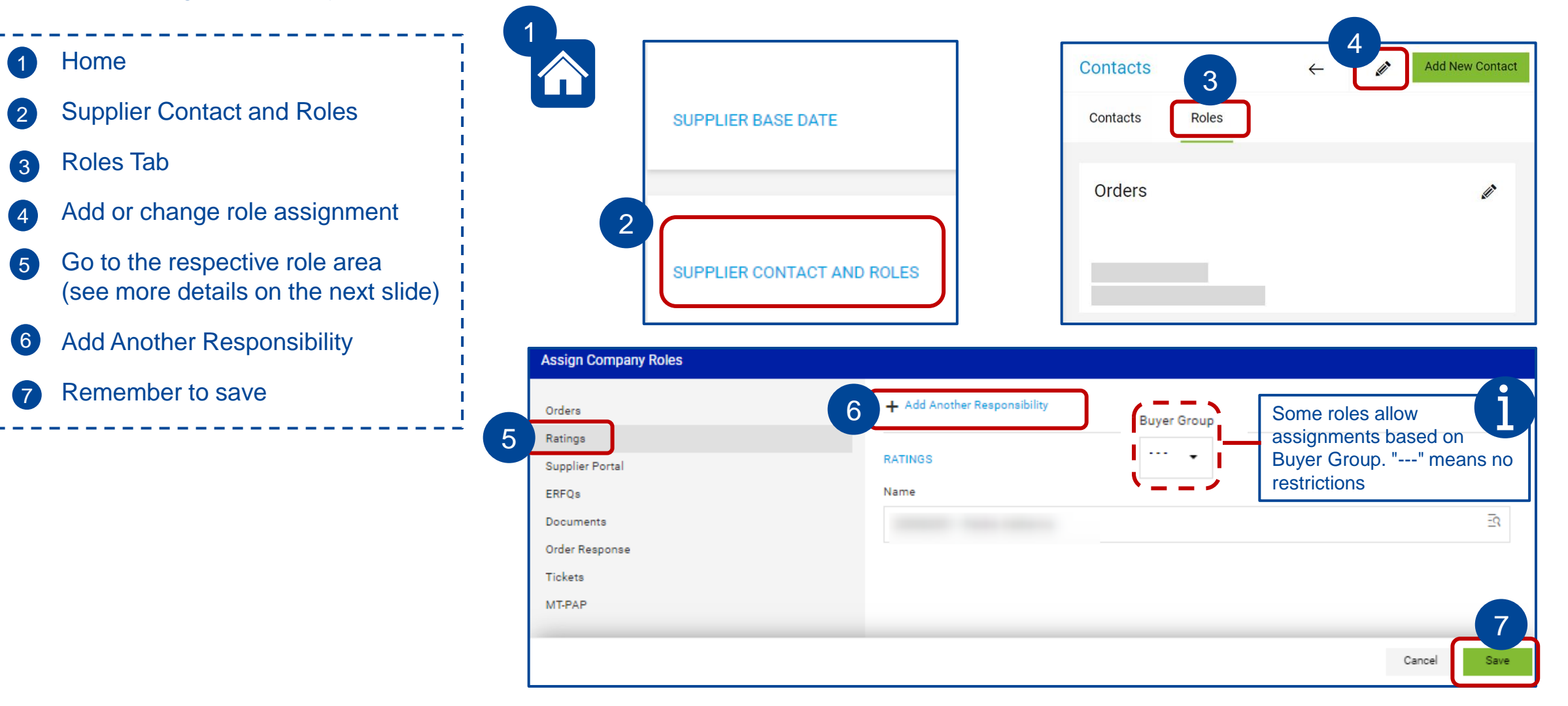

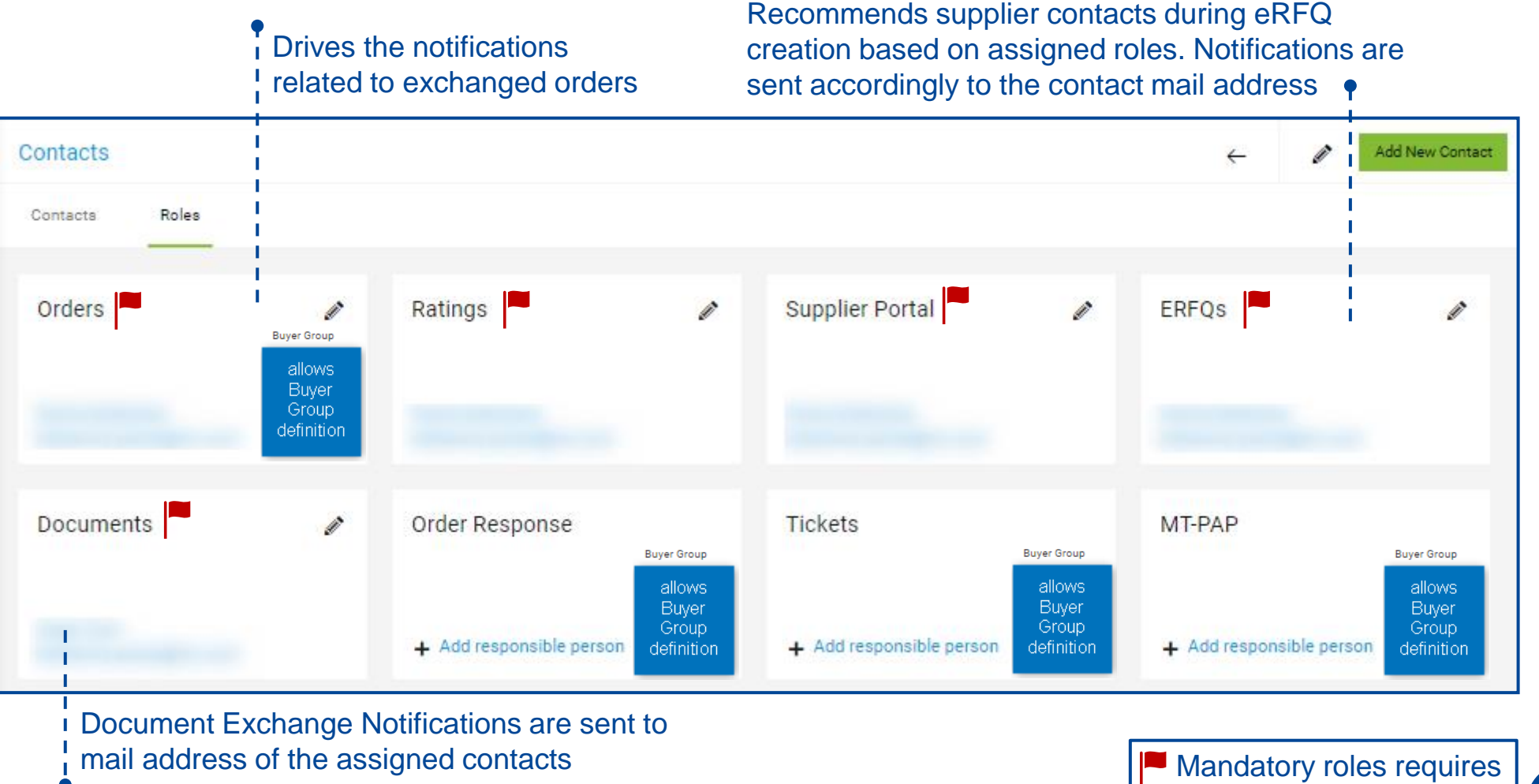

For internal use - Confidential

#### Update Your Colleague's Contact Information

To update a colleague's contact details, go to the "Supplier Contact and Roles" section. For your own details, refer to slide 2.

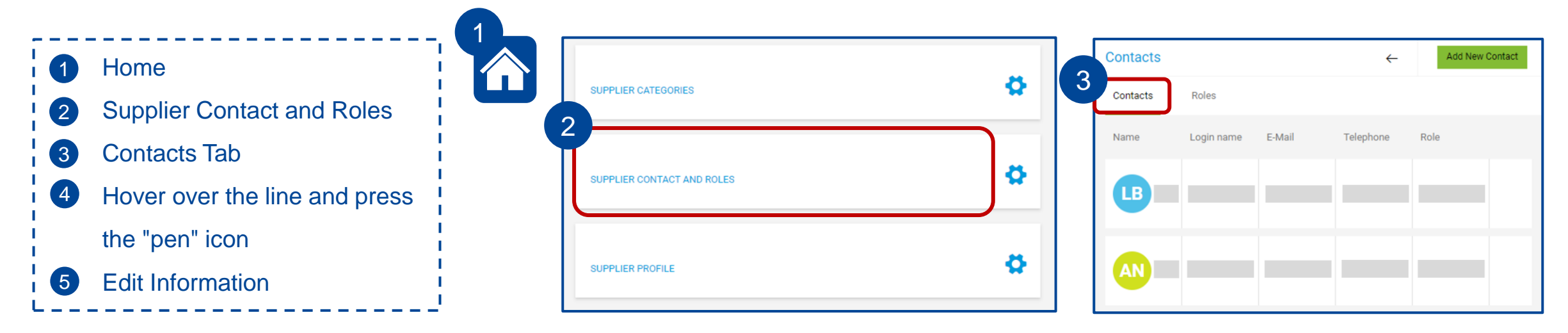

| Contacts |            |        |           |               |      | $\leftarrow$ | Add New Contact | 5 |
|----------|------------|--------|-----------|---------------|------|--------------|-----------------|---|
| Contacts | Roles      |        |           |               |      |              |                 |   |
| Name     | Login name | E-Mail | Telephone | Portal Access | Role |              |                 |   |
| LB       |            |        |           | ø             |      |              | 4               |   |
| AN       |            |        |           | 0             |      |              |                 |   |

| CONTACT PERSON | Telephone*             |
|----------------|------------------------|
| Salutation*    | + •                    |
|                | ►<br>E-Mail*           |
| First name*    |                        |
|                |                        |
|                | Portal Access 🕄        |
| Last name*     |                        |
|                | Loginname* The Login   |
|                | Name is visible        |
| Department     | modified.              |
|                | permissions* → → → → → |
|                | MT Supplier Portal     |

## Supplier Profile

You can edit your supplier profile answers anytime under "Supplier Profile", navigate to the section you want to modify, and republish the profile once you have finished making changes.

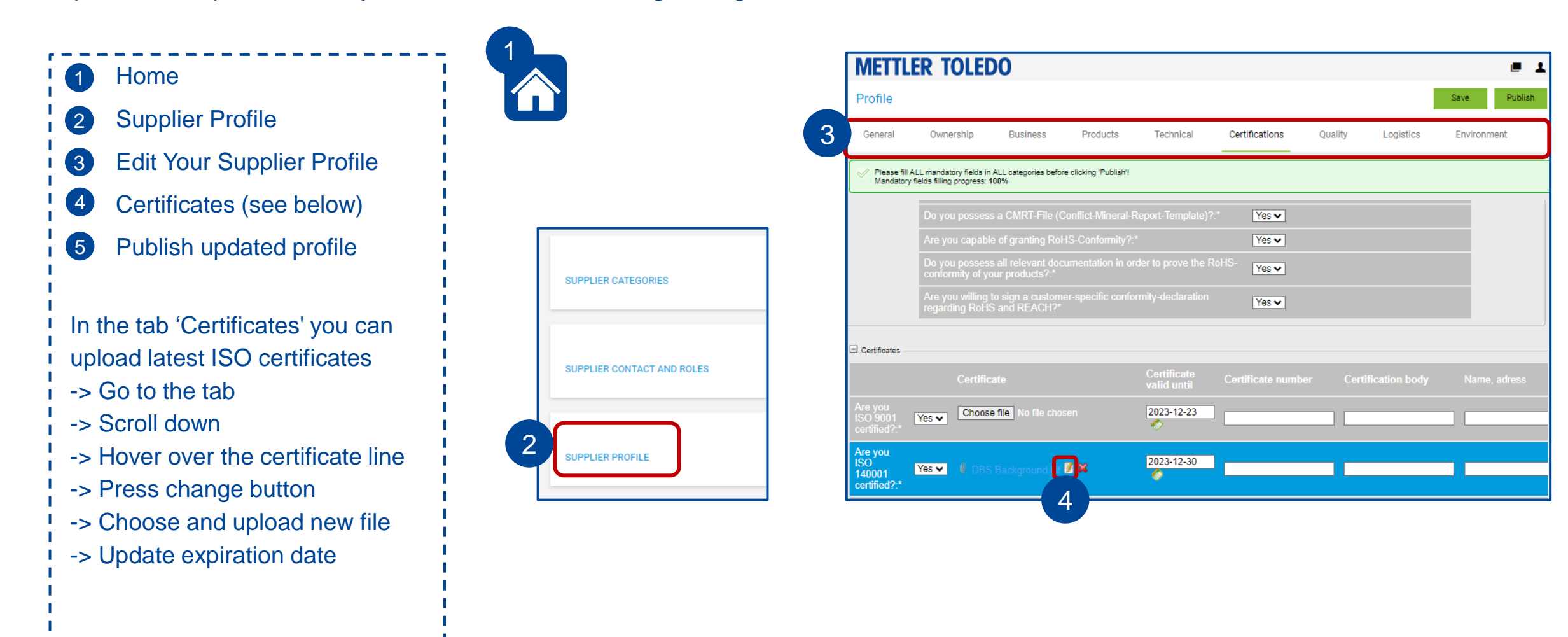